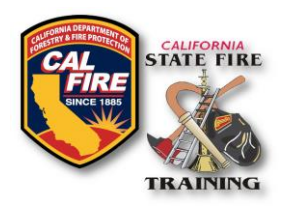

# CERTIFICATION EXAM Request Submission Instructions

## **Certification Exam Request Form Submittal**

### **Download Forms**

- Download and complete forms from the SFT Website:
  - Certification Exam Scheduling Request Form
  - o Certification Exam Roster Template
  - And any other misc. forms (i.e., CAL FIRE STD 697, etc.)

#### SFT User Portal

| California Office of the State Fire Marshal   State Fire Training                                                                                                    | - | Sign In                                    |
|----------------------------------------------------------------------------------------------------|---|--------------------------------------------|
| ~ ~ ~ ~ ~ ~ ~ ~ ~ ~ ~ ~ ~ ~ ~ ~ ~ ~ ~ ~                                                                                                    |   | Enter email address                        |
| The State Fire Training User Portal                                                                                                    |   | Enter password                             |
| The State Fire Training (SFT) User Portal is a comprehensive system that serves as a central training and certification repository for all participants in the California Fire Service Training and Education System (CFSTES) or the Fire Service Training and Education Program (FSTEP). |   | Sign In to Portal Reset password   Sign up |
| Retreiving or Obtaining an SFT ID                                                                                                    |   | Terms of Service   Feedback                |

- 1. Go to the SFT User Portal at: https://osfm-sft.acadisonline.com
- 2. Log in to your account using your username and password

#### Webform

- 1. From the sidebar of the screen, select the tab labeled Web Forms
- 2. From the dropdown menu, select Web Forms
- 3. From the list of web forms, select the Certification Exam Request Form

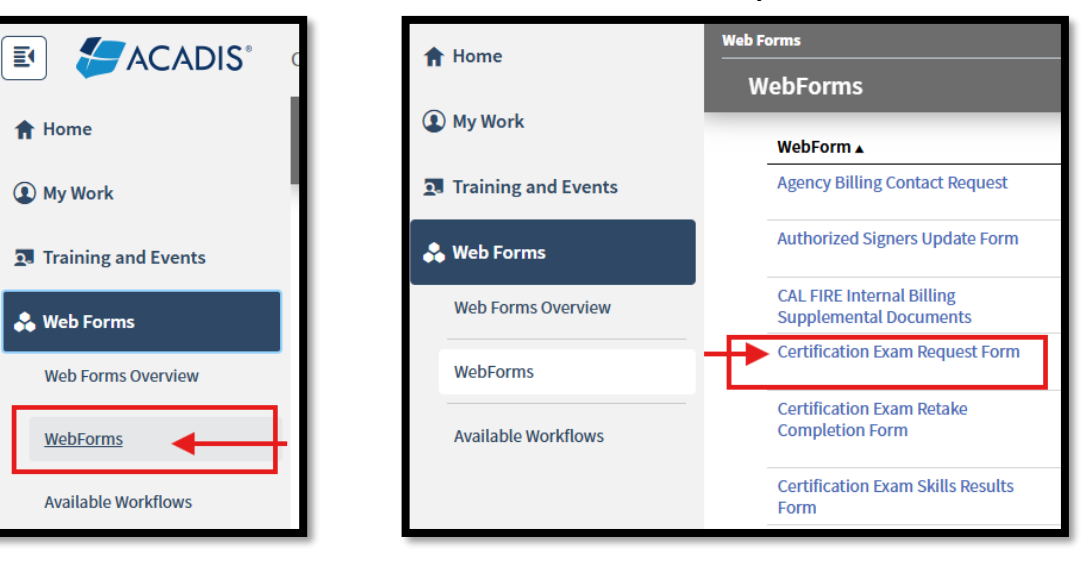

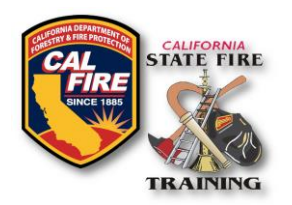

CERTIFICATION EXAM Request Submission Instructions

4. Complete the web form by entering the requested information.

|                              |                    |                           | Logged in user: Cal, Captain |
|------------------------------|--------------------|---------------------------|------------------------------|
| Certification                | Exam Req           | uest & Roster S           | ubmission Form               |
|                              | -                  |                           |                              |
| Select your                  | Select an option   | 1                         | <b>v</b>                     |
| certification exam           |                    |                           |                              |
| * Accredited<br>Academy Name | Enter organizati   | on name                   | Ŧ                            |
| Submitted By:                |                    |                           | Select an opt                |
|                              | * First            | * Last                    | Suffix                       |
| If there are questions       | regarding this sub | omission, I can be contac | ted at:                      |
|                              |                    |                           |                              |
|                              | * Phone Number     |                           |                              |
| * Email Address              |                    |                           |                              |
|                              |                    |                           |                              |
| Alternate Skills (           | for Fire Fighte    | r Exams Only)             |                              |
| * Are you planning           | Select an option   | )                         | <b>v</b> 3                   |
| on simulating any            |                    |                           |                              |
| of the oligible              |                    |                           |                              |

5. Once all required fields are completed and all the necessary documents are uploaded, click the **Submit** button in the bottom right corner. A confirmation message will display on the screen, and a confirmation will be emailed to the submitter. SFT will also receive a notification that results have been submitted, and SFT will process those results in the order they were received.

| 0 | Thank You                                                 |       |
|---|-----------------------------------------------------------|-------|
|   | Thank you for your Certification Exam request submission. |       |
|   |                                                           | Close |